# Bezprzewodowa stacja dokująca Dell WLD15

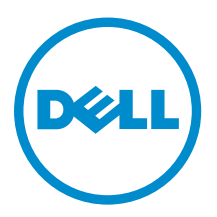

# Uwagi, przestrogi i ostrzeżenia

UWAGA: Napis UWAGA wskazuje ważną informację, która pozwala lepiej wykorzystać posiadany komputer.

OSTRZEŻENIE: Napis PRZESTROGA informuje o sytuacjach, w których występuje ryzyko uszkodzenia sprzętu lub utraty danych, i przedstawia sposoby uniknięcia problemu.

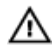

Γ

PRZESTROGA: Napis OSTRZEŻENIE informuje o sytuacjach, w których występuje ryzyko uszkodzenia sprzętu, obrażeń ciała lub śmierci.

Copyright © 2015 Dell Inc. Wszelkie prawa zastrzeżone. Ten produkt jest chroniony prawem Stanów Zjednoczonych i międzynarodowym oraz prawem własności intelektualnej. Dell™ i logo Dell są znakami towarowymi firmy Dell Inc. w Stanach Zjednoczonych i/lub innych krajach. Wszystkie pozostałe marki i nazwy handlowe wymienione w niniejszym dokumencie mogą być znakami towarowymi ich odpowiednich właścicieli.

2015 - 02

Wer. A00

# Spis treści

| 1 Wprowadzenie                                                              | 4  |
|-----------------------------------------------------------------------------|----|
| -<br>Zawartość zestawu                                                      | 4  |
| Elementy i funkcje                                                          | 6  |
| Przycisk kojarzenia/łączenia/rozłączania                                    | 7  |
| Blokada typu Kensington                                                     | 7  |
| Przycisk resetowania                                                        | 8  |
| Wymagania sprzętowe                                                         | 8  |
| 2 Szybka konfiguracja sprzętu                                               | 9  |
| 3 Wskaźniki stanu                                                           | 10 |
| Wskaźnik zasilacza                                                          | 10 |
| Wskaźnik stanu dokowania                                                    | 10 |
| Przycisk kojarzenia/łączenia/rozłączania                                    | 10 |
| Złącza wejścia/wyjścia (we/wy) w bezprzewodowej stacji dokującej Dell WLD15 | 11 |
| Resetowanie bezprzewodowej stacji dokującej Dell WLD15                      | 12 |
| 4 Nawiązywanie połączenia z aplikacją Intel Wireless Dock Manager           | 14 |
| 5 Konfigurowanie wyświetlaczy w programie Intel HD Graphics Utility         | 19 |
| Jeśli podłączasz dwa wyświetlacze, wykonaj następujące czynności:           | 19 |
| Jeśli podłączasz trzy wyświetlacze, wykonaj następujące czynności:          | 21 |
| 6 Bezprzewodowa stacja dokująca Dell — aktualizacja oprogramowania          |    |
| sprzętowego                                                                 |    |
| 7 Rozwiązywanie problemów z bezprzewodową stacją dokującą Dell WLD15        | 31 |
| Objawy i rozwiązania                                                        |    |
| 8 Dane techniczne                                                           | 34 |
| Dane techniczne produktu                                                    | 34 |
| Dane techniczne dokowania                                                   | 34 |
| Tabela rozdzielczości wyświetlacza                                          | 35 |

# Wprowadzenie

Bezprzewodowa stacja dokująca Dell WLD15 umożliwia podłączenie wszystkich urządzeń elektronicznych do komputera przenośnego za pośrednictwem interfejsu WiGig. Po podłączeniu komputera przenośnego do stacji dokującej można uzyskać dostęp do urządzeń peryferyjnych, takich jak mysz, klawiatura. głośniki stereofoniczne, zewnętrzny dysk twardy lub monitor o dużym ekranie, bez podłączania tych urządzeń bezpośrednio do komputera przenośnego.

## Zawartość zestawu

Stacja dokująca jest dostarczana z wymienionymi niżej elementami. Należy sprawdzić, czy wszystkie te elementy zostały dostarczone, a jeśli niektórych elementów brakuje, należy skontaktować się z firmą Dell (informacje kontaktowe znajdują się na fakturze).

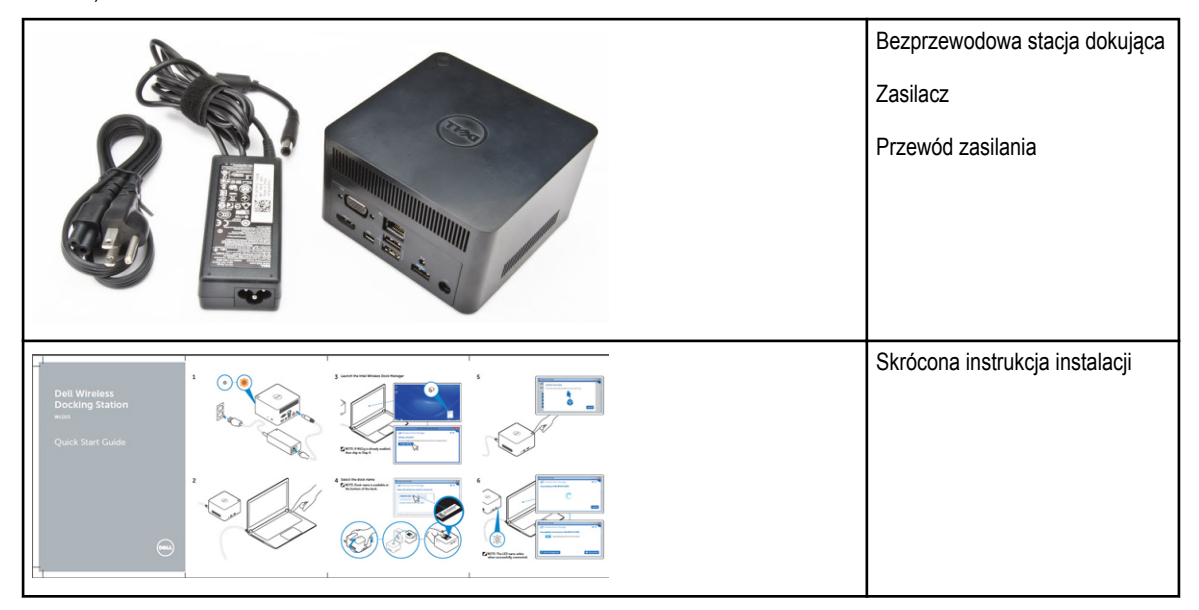

|                                                                                                    |  | Informacje dotyczące<br>bezpieczeństwa, środowiska<br>pracy i przepisów prawnych |
|----------------------------------------------------------------------------------------------------|--|----------------------------------------------------------------------------------|
| 2 Constantino de la constantino de la constantina de la constantina de la constantina de la constantin |  |                                                                                  |

## Elementy i funkcje

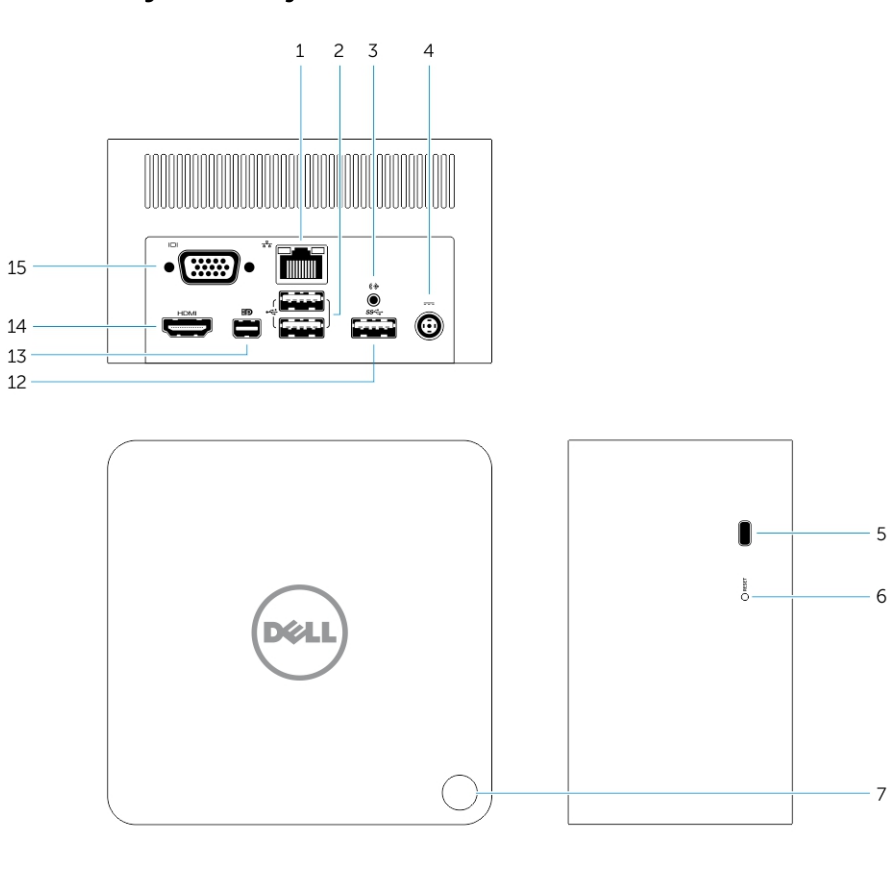

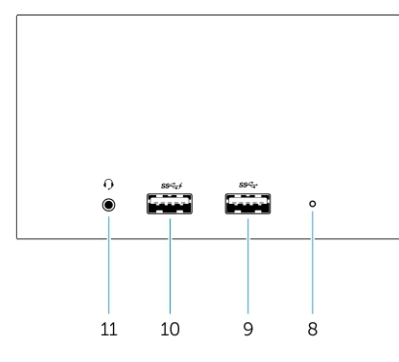

Rysunek 1. Elementy i funkcje

- 1. Złącze RJ-45
- 2. Złącza USB 2.0
- 3. Wyjście głośnika
- 4. Złącze wejściowe zasilania
- 5. Blokada typu Kensington
- 6. Przycisk resetowania

- 7. Przycisk kojarzenia/łączenia/rozłączania/uśpienia/wybudzania
- 8. Wskaźnik stanu dokowania
- 9. Złącze USB 3.0
- 10. Złącze USB 3.0 z funkcją PowerShare
- 11. Złącze zestawu słuchawkowego
- 12. Złącze USB 3.0
- 13. Złącze mini Display Port
- 14. Złącze HDMI
- 15. Złącze VGA

#### Przycisk kojarzenia/łączenia/rozłączania

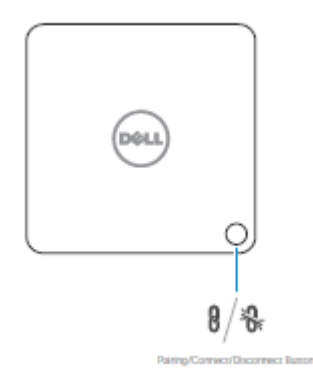

Rysunek 2. Przycisk kojarzenia/łączenia/rozłączania

#### Blokada typu Kensington

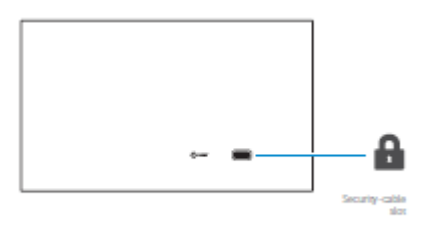

Rysunek 3. Blokada typu Kensington

#### Przycisk resetowania

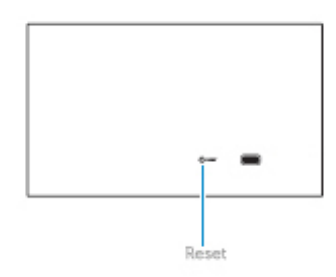

#### Rysunek 4. Przycisk resetowania

## Wymagania sprzętowe

Przed pierwszym użyciem stacji dokującej należy sprawdzić, czy posiadany notebook lub komputer PC zawiera moduł WiGig i antenę, które są konieczne do nawiązania bezpośredniego połączenia bezprzewodowego.

# Szybka konfiguracja sprzętu

1. Podłącz zasilacz do złącza zasilacza w bezprzewodowej stacji dokującej Dell WLD15 i do gniazdka elektrycznego.

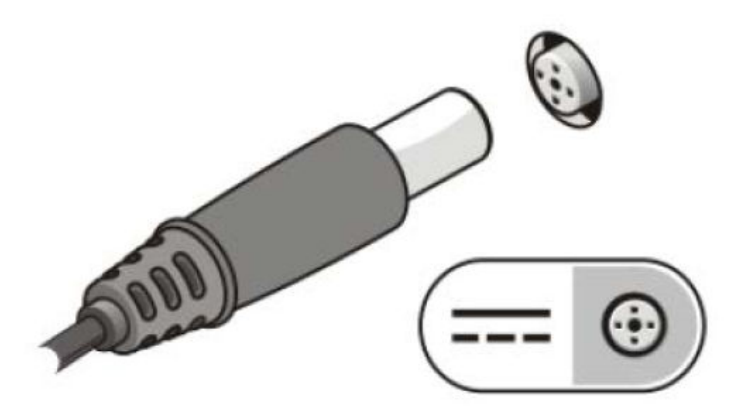

#### Rysunek 5. Zasilacz

2. Naciśnij przycisk kojarzenia/łączenia/rozłączania

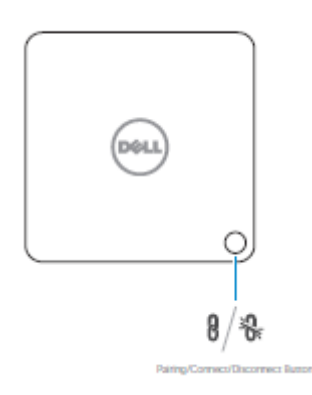

Rysunek 6. Naciśnij przycisk kojarzenia/łączenia/rozłączania

# Wskaźniki stanu

## Wskaźnik zasilacza

Wskaźnik na złączu zasilacza świeci kolorem białym, gdy jest podłączone zasilanie.

### Wskaźnik stanu dokowania

#### Tabela 1. Wskaźniki diodowe stacji dokującej

| Stan                                    | Zachowanie wskaźnika LED                              |  |
|-----------------------------------------|-------------------------------------------------------|--|
| Stacja rozłączona                       | Ciągłe bursztynowe światło                            |  |
| Stacja połączona                        | Ciągłe białe światło                                  |  |
| Błąd (awaria sprzętu)                   | Naprzemiennie białe i pomarańczowe przerywane światło |  |
| Kojarzenie/łączenie                     | Przerywane pomarańczowe światło                       |  |
| Aktualizacja oprogramowania sprzętowego | Przerywane białe światło                              |  |

#### Tabela 2. Wskaźniki złącza RJ-45

| Wskaźniki szybkości połączenia        | Wskaźnik aktywności złącza Ethernet |
|---------------------------------------|-------------------------------------|
| 10 Mb = światło zielone               | Przerywane żółte światło            |
| 100 Mb = światło pomarańczowe         |                                     |
| 1 Gb = światło zielone i pomarańczowe |                                     |

## Przycisk kojarzenia/łączenia/rozłączania

Przycisk kojarzenia umożliwia łatwe kojarzenie, podłączanie i rozłączanie stacji dokującej i komputera przenośnego. Za pomocą tego przycisku można również przełączyć komputer przenośny do trybu "uśpienia" lub "wybudzić" go.

| Funkcja                     | Stan dokowania                                       | Działanie                             | Efekt                                                                                                    |
|-----------------------------|------------------------------------------------------|---------------------------------------|----------------------------------------------------------------------------------------------------|
| Wstępne kojarzenie          | Stacja dokująca<br>niepodłączona i<br>nieskojarzona. | Krótkie naciśnięcie                   | Skojarzenie i podłączenie<br>stacji dokującej.                                                                        |
| Przejście do trybu uśpienia | Stacja dokująca podłączona                           | Krótkie naciśnięcie                   | Przełączenie komputera<br>przenośnego do trybu<br>uśpienia.                                                           |
|                             |                                                      |                                       | <b>UWAGA:</b> Obsługę tej<br>funkcji należy<br>skonfigurować w<br>ustawieniach zasilania<br>komputera<br>przenośnego. |
| Rozłączenie (oddokowanie)   | Stacja dokująca podłączona                           | Długie naciśnięcie (powyżej 2 sekund) | Odłączenie od stacji<br>dokującej.                                                                                    |
|                             |                                                      |                                       | UWAGA: Zmiana koloru<br>wskaźnika stacji<br>dokującej na<br>bursztynowy sygnalizuje<br>poprawne rozłączenie.          |
| Powrót ze stanu gotowości   | Stacja dokująca podłączona                           | Krótkie naciśnięcie                   | Komputer przenośny w trybie<br>"aktywnym/wybudzonym".                                                                 |
| Wybudzenie monitora         | Brak stacji dokującej w                              | Krótkie naciśnięcie                   | Aktywowanie monitora.                                                                                                 |
|                             | Zasıçgu.                                             |                                       | <b>WWAGA:</b> W tym stanie<br>nie ma aktywnego<br>połączenia dokowania.                                               |

## Złącza wejścia/wyjścia (we/wy) w bezprzewodowej stacji dokującej Dell WLD15

Bezprzewodowa stacja dokująca Dell WLD15 jest wyposażona w następujące złącza we/wy:

| Porty wideo           | <ul> <li>Mini DisplayPort x 1</li> <li>HDMI x 1</li> <li>VGA x 1</li> </ul>                                                                                                    |
|-----------------------|----------------------------------------------------------------------------------------------------|
| Porty wejścia/wyjścia | <ul> <li>USB 3.0 x 2</li> <li>USB 3.0 PowerShare x 1</li> <li>USB 2.0 x 2</li> <li>Gigabit Ethernet (RJ–45) x 1</li> <li>Gniazdo zestawu słuchawkowego x 1</li> <li>Gniazdo wyjścia liniowego dźwięku x 1</li> </ul> |

Jeśli połączenie bezprzewodowe między komputerem przenośnym a bezprzewodową stacją dokującą Dell jest słabe, należy umieścić komputer bliżej stacji dokującej i znaleźć położenie, w którym sygnał sieci bezprzewodowej będzie silniejszy. Jeśli na przykład sygnał osłabia się po zamknięciu pokrywy komputera przenośnego, można otworzyć pokrywę.

**UWAGA:** Połączenie bezprzewodowe działa najlepiej, kiedy pokrywa komputera przenośnego (strona z logo) jest skierowana wprost ku przedniej stronie stacji dokującej, a między urządzeniami nie ma żadnych innych przedmiotów.

## Resetowanie bezprzewodowej stacji dokującej Dell WLD15

Aby przywrócić domyślne ustawienia fabryczne, najpierw wyłącz stację dokującą, naciśnij przycisk resetowania i przytrzymaj przez ponad 2 sekundy, a następnie włącz stację dokującą.

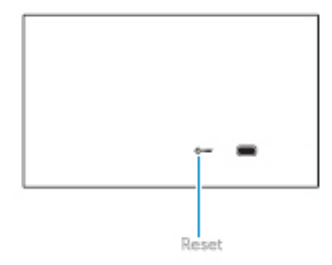

#### Rysunek 7. Resetowanie

Przycisk resetowania umożliwia wyprowadzenie urządzenia z niepożądanego stanu. Naciśnięcie tego przycisku powoduje przywrócenie domyślnych ustawień fabrycznych oraz fabrycznej wersji oprogramowania sprzętowego. Funkcje przycisku resetowania przedstawia poniższa tabela:

| Funkcja                 | Działanie                 | Efekt                                                       |
|-------------------------|---------------------------|-------------------------------------------------------------|
| Przywrócenie parametrów | Długie naciśnięcie (>2 s) | Przywrócenie fabrycznych wartości<br>wszystkich parametrów. |

| Funkcja                                              | Działanie                                                       | Efekt                                                                                                    |
|------------------------------------------------------|-----------------------------------------------------------------|----------------------------------------------------------------------------------------------------|
|                                                      |                                                                 | <b>UWAGA:</b> Nie jest przywracana fabryczna wersja oprogramowania sprzętowego.                                                                                                    |
| Przywrócenie wersji fabrycznej i ustawień domyślnych | Naciśnięcie przycisku podczas<br>uruchamiania stacji dokującej. | <ul> <li>Przywracana jest fabryczna wersja oprogramowania sprzętowego.</li> <li><b>UWAGA:</b> Ta procedura powoduje przywrócenie fabrycznej wersji oprogramowania sprzętowego i domyślnych ustawień fabrycznych wszystkich parametrów, a także usunięcie wszystkich zdefiniowanych profili.</li> </ul> |

## Nawiązywanie połączenia z aplikacją Intel Wireless Dock Manager

Intel Wireless Dock Manager to prosta w obsłudze aplikacja, która umożliwia nawiązywanie połączenia z bezprzewodową stacją dokującą Dell WLD15. Aplikacja Wireless Dock Manager transmituje dane bezprzewodowo przy użyciu najnowszej technologii WiGig WDE/WSE PAL. Oprogramowanie to zapewnia bezpieczny i niezwykle szybki bezprzewodowy transfer danych, dźwięku i obrazu wideo między stacjonarnym lub przenośnym komputerem PC a bezprzewodową stacją dokującą. Aplikacja obsługuje bezpieczne kojarzenie urządzeń bezprzewodowych za pomocą funkcji WPS.

Po ustanowieniu połączenia między stacjonarnym lub przenośnym komputerem PC a bezprzewodową stacją dokującą firmy Dell wszystkie urządzenia podłączone do stacji dokującej, takie jak mysz, klawiatura, głośniki stereofoniczne, zewnętrzne dyski twarde itd., są dostępne bezprzewodowo na komputerze. Uruchomiona na komputerze aplikacja do zarządzania wyświetla wszystkie urządzenia podłączone do bezprzewodowej stacji dokującej firmy Dell, jak gdyby były podłączone bezpośrednio do komputera.

W poniższych sekcjach przedstawiono szczegółowe instrukcje konfigurowania aplikacji Intel Wireless Dock Manager, nawiązywania połączenia z bezprzewodową stacją dokującą firmy Dell oraz korzystania z urządzeń podłączonych do stacji dokującej.

UWAGA: Aplikacja Intel Wireless Dock Manager jest fabrycznie zainstalowana na komputerze.

1. Uruchom aplikację Wireless Dock Manager.

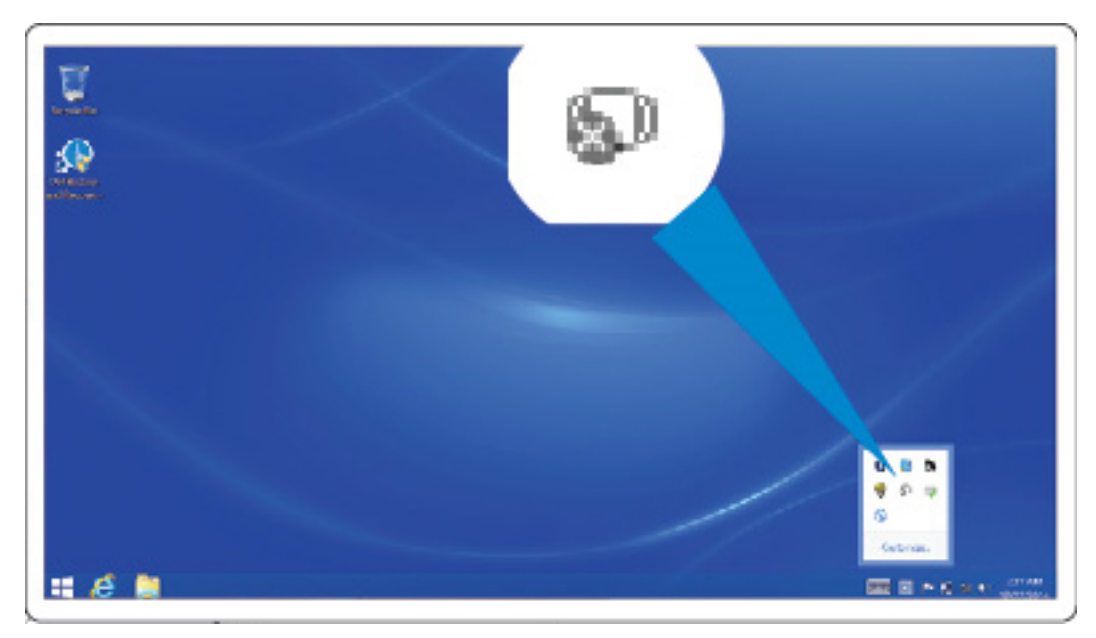

Rysunek 8. Uruchom aplikację Wireless Dock Manager

2. Jeśli funkcja WiGig jest wyłączona, włącz ją.

U

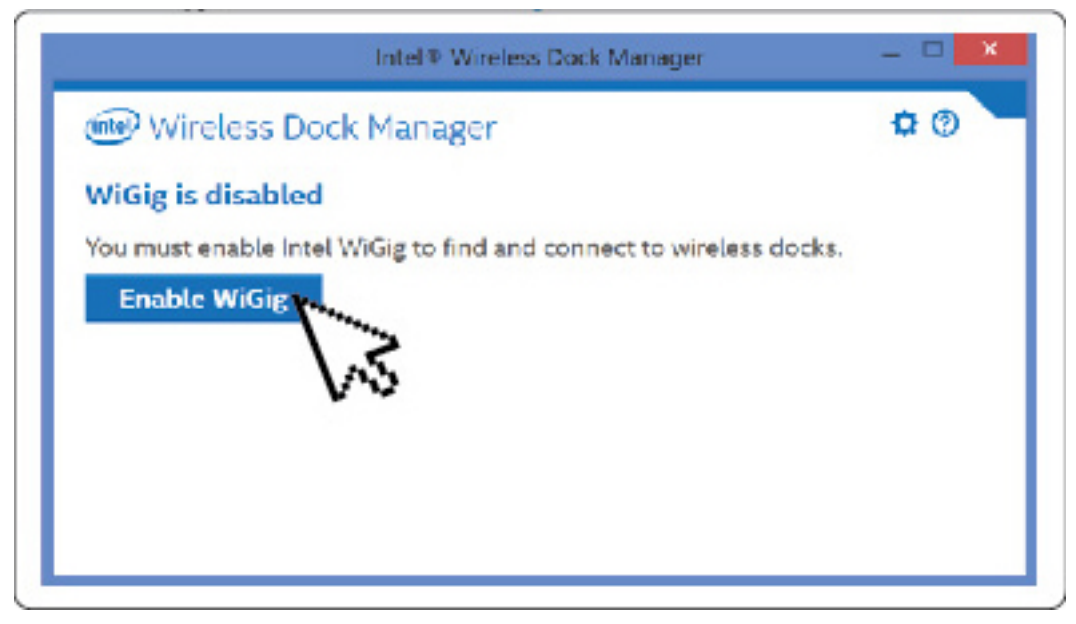

Rysunek 9. Włącz funkcję WiGig

3. Kliknij ikonę na pasku zadań, jak pokazano na ilustracji, aby nawiązać połączenie z bezprzewodową stacją dokującą.

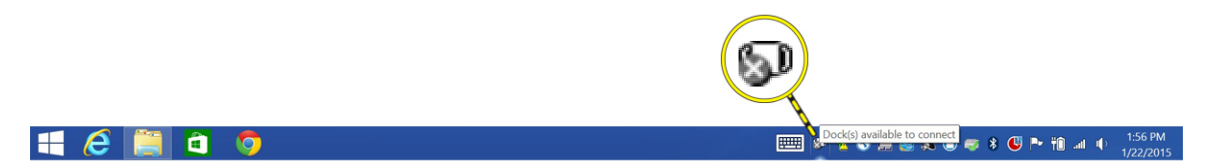

#### Rysunek 10. Dostępne stacje dokujące

4. Wybierz stację dokującą, z którą chcesz nawiązać połączenie.

| Intel® Wireless Dock Manager            |          |
|-----------------------------------------|----------|
| (nte) Wireless Dock Manager             | ¢ 0      |
| Select the dock you want to connect to. |          |
| Dell WLD15-CC7C                         | <b>A</b> |
| Looking for Available Wireless Docks    |          |
|                                         |          |
|                                         |          |
|                                         | -        |
|                                         |          |

Rysunek 11. Wybierz stację dokującą, z którą chcesz nawiązać połączenie

5. Naciśnij przycisk połączenia na bezprzewodowej stacji dokującej, aby potwierdzić.

|                | Intel <sup>®</sup> Wireless Dock Manager                           |        |  |
|----------------|--------------------------------------------------------------------|--------|--|
|                | Confirm Your Dock                                                  | ×      |  |
| (intel)<br>Con | Confirm Your Dock<br>Press the connection button on your dock now. | Cancel |  |
|                |                                                                    |        |  |

Rysunek 12. Potwierdź i naciśnij przycisk połączenia

6. Połączenie z bezprzewodową stacją dokującą Dell WLD15 zostało nawiązane. Możesz także wybrać opcję **Yes** (Tak), aby w przyszłości połączenie z tą stają dokującą było nawiązywane automatycznie.

| Intel® Wireless Dock Manager              | - 🗆 🗙          |
|-------------------------------------------|----------------|
| (nee) Wireless Dock Manager               | \$ ⊘           |
| Successfully Connected to Dell WLD15-CC7C |                |
| Yes Automatically connect to this dock    |                |
| ゲ Dock Management                         | (Z) Disconnect |

Rysunek 13. Połączenie nawiązane pomyślnie

7. Jeśli nie chcesz, aby połączenie z tą stacją dokującą było w przyszłości nawiązywane automatycznie, przesuń przełącznik w położenie **No (Nie).** 

| Intel® Wireless Dock Manager              | _ 🗆 🗙          |
|-------------------------------------------|----------------|
| (nee) Wireless Dock Manager               | ¢ 0            |
| Successfully Connected to Dell WLD15-CC7C |                |
| No Automatically connect to this dock     |                |
| Dock Management                           | (Z) Disconnect |
|                                           |                |

Rysunek 14. Wybierz opcję No (Nie), aby nie nawiązywać połączenia automatycznie

8. Kliknij kartę Dock Management (Zarządzanie dokowaniem), aby skonfigurować aplikację Intel Wireless Dock Manager. W obszarze Dock Access Settings (Ustawienia dostępu do dokowania) można wybrać jedną z opcji połączenia: Individual (Pojedyncze), Shared (Udostępnione) lub Public (Publiczne). Wybranie opcji Individual (Pojedyncze) umożliwia automatyczne nawiązywanie połączenia. Po pierwszym skojarzeniu urządzeń wszystkie następne połączenia z tą samą stacją będą używać ustawień zapisanych w profilu.

| Dock                      | Management                | ×       |        |                |
|---------------------------|---------------------------|---------|--------|----------------|
| Dock Management           |                           |         |        |                |
| Information               |                           |         |        |                |
| Name Dell WLD15-CC7       |                           |         | anager | _ 🗆 🗡          |
| Software Version 1.1.20   | <u>17</u>                 |         | -      |                |
| Dock Access Settings      | matic connections         |         |        | <b>\$</b> (2)  |
| hared: Require man        | ual connections           |         | ·CC7C  |                |
| Public: Require pairin    | g for all connections     |         |        |                |
| - i abile: riedan e panin | Bior all connections      |         |        |                |
| Signal Preferences        |                           |         | dock   |                |
| Preferred Radio Channel   | Auto (Default)            | <b></b> |        |                |
| Takes effect on next conr | nection                   |         |        |                |
| Security                  |                           |         |        |                |
| No Require a pas          | sword to manage this dock |         |        | (Z) Disconnect |
| Password                  |                           |         |        | , <u> </u>     |
| Verify                    |                           |         |        |                |
|                           |                           |         |        |                |
|                           |                           |         |        |                |
|                           |                           |         |        |                |
|                           | Save Changes              | Cancel  |        |                |
|                           |                           |         |        |                |

Rysunek 15. Zarządzanie dokowaniem

Wybranie opcji **Shared** (Udostępnione) powoduje, że nawiązanie połączenia będzie wymagać ręcznego wybrania docelowej stacji dokującej z listy. Po pierwszym skojarzeniu urządzeń wszystkie następne połączenia z tą samą stacją będą używać ustawień zapisanych w profilu.

| Dock I                         | Vanagement              | ×      |        |                |
|--------------------------------|-------------------------|--------|--------|----------------|
| Dock Management                |                         |        |        |                |
| Information                    |                         |        |        |                |
| Name Dell WLD15-CC70           |                         |        | anager | ×              |
| Software <u>Version 1.1.20</u> | 17                      |        | -      | * @            |
| Individual: Allow auto         | matic connections       |        |        | <b>\$</b> 0    |
| Shared: Require man            | ual connections         |        | ·CC7C  |                |
| Dublic: Require pairin         | g for all connections   |        |        |                |
| Signal Preferences             |                         |        | dock   |                |
| Preferred Radio Channel        | Auto (Default)          | •      |        |                |
| Takes effect on next conr      | ection                  |        |        |                |
| Security                       |                         |        |        |                |
| No Require a pass              | word to manage this doc | k      |        | (Z) Disconnect |
| Password                       |                         |        |        |                |
| Verify                         |                         |        |        |                |
|                                |                         |        |        |                |
|                                |                         |        |        |                |
|                                |                         |        |        |                |
|                                | Save Changes            | Cancel |        |                |

Rysunek 16. Zarządzanie dokowaniem — udostępnione

Wybranie opcji Public (Publiczne) powoduje, że zawsze będzie wymagane kojarzenie urządzeń za pomocą funkcji WPS.

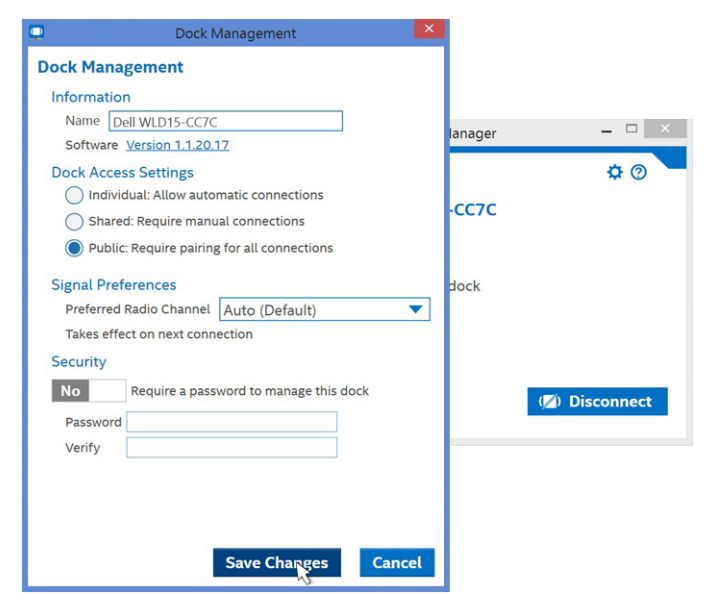

Rysunek 17. Zarządzanie dokowaniem — publiczne

Można także ustawić hasło dostępu do ustawień stacji dokującej.

 $\triangle$ 

OSTRZEŻENIE: W przypadku zapomnienia hasła będzie konieczne pełne przywrócenie fabrycznych ustawień domyślnych urządzenia.

## 5

# Konfigurowanie wyświetlaczy w programie Intel HD Graphics Utility

Program narzędziowy Intel HD Graphics Utility umożliwia skonfigurowanie wielu wyświetlaczy. Do urządzenia można podłączyć więcej niż dwa wyświetlacze, jednak tylko dwa zewnętrzne wyświetlacze mogą być aktywne równocześnie.

## Jeśli podłączasz dwa wyświetlacze, wykonaj następujące czynności:

1. Kliknij listę ikon na pasku zadań.

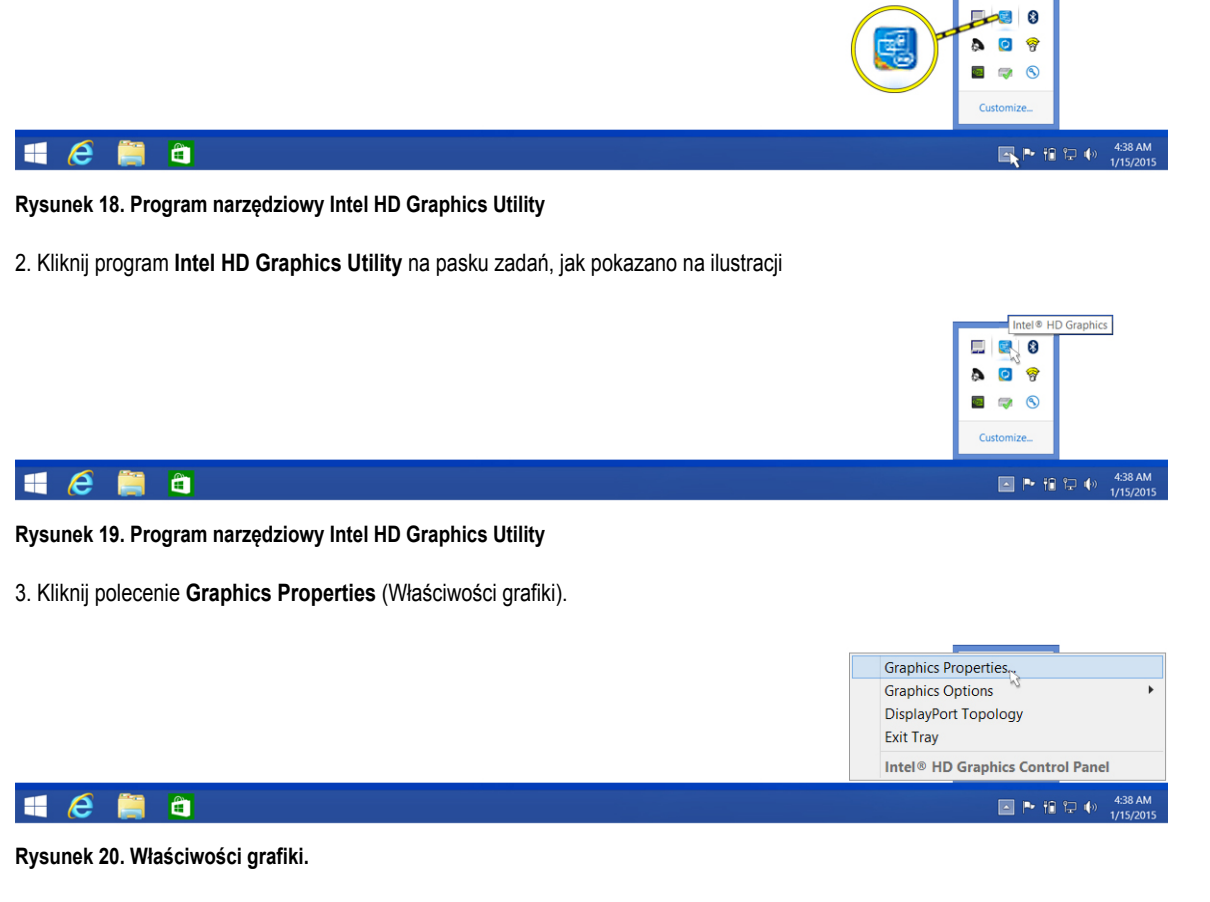

4. Kliknij przycisk Display (Wyświetlacz).

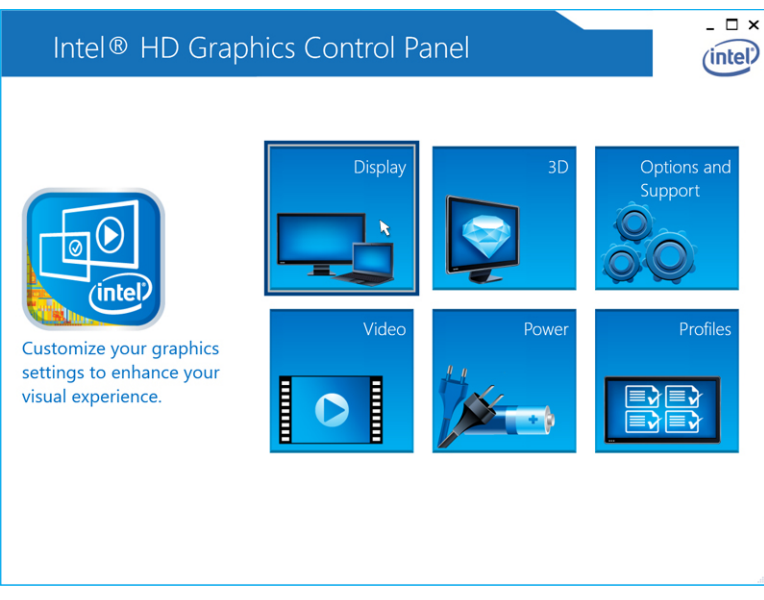

Rysunek 21. Wyświetlacz

5. Kliknij polecenie Display (Wyświetlacz) i wybierz opcję Multiple Displays (Wiele wyświetlaczy).

|                  | Intel® HD G         | raphics Coi        | ntrol Pane   | el          |                  | - 🗆 ×   |
|------------------|---------------------|--------------------|--------------|-------------|------------------|---------|
| $ \mathbf{ e } $ | Display 🗸           |                    |              |             | General Settings | (intel) |
| Selec            | General Settings    | Display Settin     | gs Col       | or Settings |                  |         |
| Digital D        | Multiple Displays 🖹 | ▼ Basic            | Advanced     |             | Preview          | 0       |
|                  | Audio Settings      | Resolution         |              | ()          |                  |         |
| Selec            | Custom Resolutions  | 1680 x 1050        | $\checkmark$ |             |                  |         |
| Current S        | iettings 🗸 🗸        | Refresh Rate       |              | 0           | 18.00            | 20      |
|                  |                     | 60p Hz             | $\sim$       |             |                  | 146     |
|                  |                     | Rotation           |              | 0           |                  |         |
|                  |                     | <b>√</b> 0 90      | 180          | 270         |                  |         |
|                  |                     | Scaling            |              | 0           |                  |         |
|                  |                     | Center Image       |              |             |                  |         |
|                  |                     | Scale Full Screen  |              |             |                  |         |
|                  |                     | Maintain Display S | caling       |             |                  |         |
|                  |                     | Customize Aspect   | Ratio        |             |                  |         |
|                  |                     |                    |              |             |                  |         |
|                  |                     |                    | +            | )           |                  |         |
|                  |                     |                    |              | ofile       |                  |         |

Rysunek 22. Wiele wyświetlaczy

6. Wybierz jedną z opcji w polu Display Mode (Tryb wyświetlania).

| Intel® HD G<br>€ Display √ | raphics Control                                                                                                    | Panel        | Multiple Displays | _ □ × |
|----------------------------|----------------------------------------------------------------------------------------------------|--------------|-------------------|-------|
| Select Profile             | Select Display Mode Single Display Colone Displays Extended Desktop Collage Select One or More Active Displ Digital Display DELL U3014 Built- in Display None | ays          |                   | 2     |
|                            |                                                                                                    | Save Profile | Cancel            | Apply |

Rysunek 23. Tryb wyświetlania

## Jeśli podłączasz trzy wyświetlacze, wykonaj następujące czynności:

1. Kliknij program Intel HD Graphics Utility.

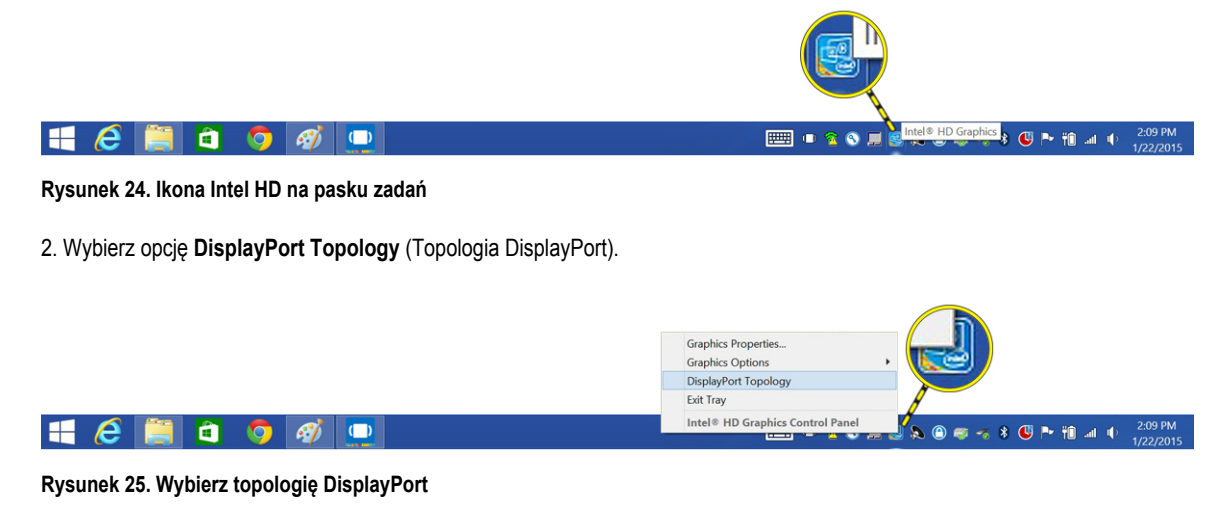

3. Wybierz opcję Port.

Zostaną wyświetlone dostępne monitory.

4. Kliknij polecenie Get Display Names (Pobierz nazwy wyświetlaczy).

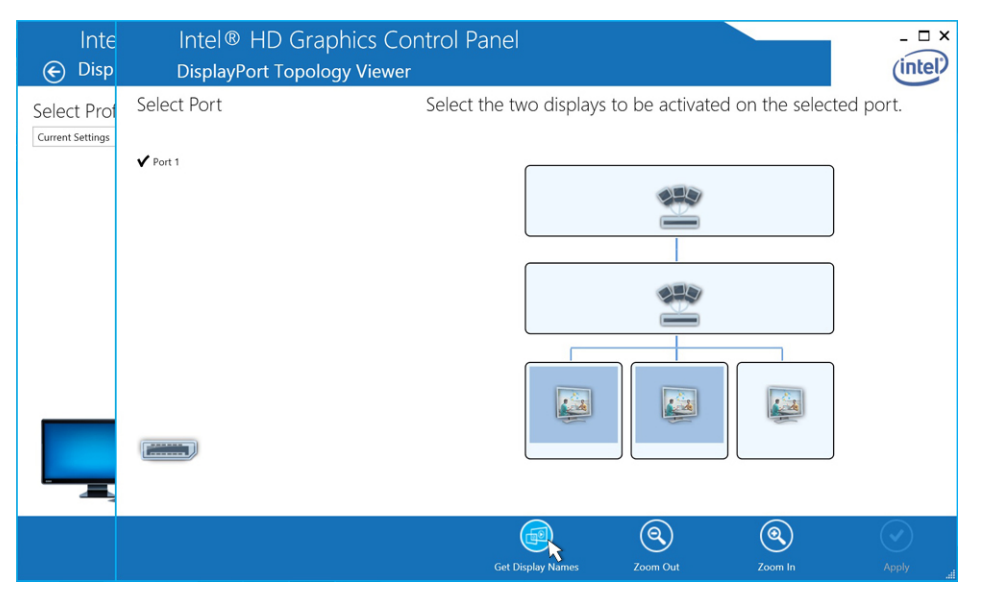

Rysunek 26. Nazwy wyświetlaczy

5. Zostaną wyświetlone numery modeli monitorów.

| Intel® HD Graphics Cor<br>DisplayPort Topology Viewer | ntrol Panel                                                   |
|-------------------------------------------------------|---------------------------------------------------------------|
| Select Port                                           | Select the two displays to be activated on the selected port. |
| ✔ Port 1                                              | DELL UZ2315H                                                  |
|                                                       | Get Display Names Zoom Out Zoom In Apply at                   |

Rysunek 27. Wyświetlone nazwy

6. Wybierz dowolne dwa monitory i kliknij przycisk Apply (Zastosuj).

| Intel® HD Grap<br>DisplayPort Topolo | bhics Control Panel                                           |
|--------------------------------------|---------------------------------------------------------------|
| Select Port                          | Select the two displays to be activated on the selected port. |
| ✔ Port 1                             | DELL UZ2315H                                                  |
|                                      | Get Daplay Names Zoom Cut Zoom In Apply                       |

Rysunek 28. Wybierz wyświetlacz i kliknij przycisk Apply (Zastosuj)

7. Kliknij polecenie Graphics Properties (Właściwości grafiki).

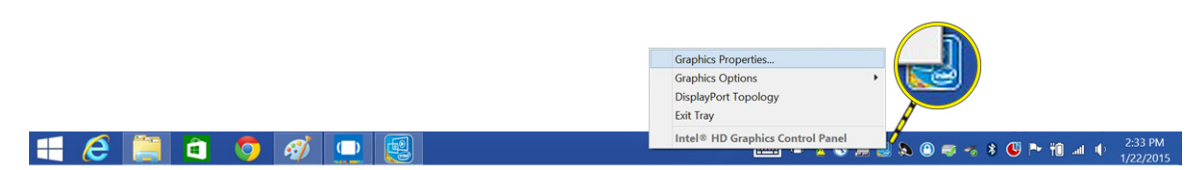

Rysunek 29. Wybierz opcję Intel HD Graphics Properties (Właściwości grafiki Intel HD)

8. Zostanie wyświetlony panel sterowania karty graficznej Intel HD.

| Intel <sup>®</sup> HD Graph                                               | ics Control Panel |       | - □ ×                  |
|---------------------------------------------------------------------------|-------------------|-------|------------------------|
| Customize your graphics<br>settings to enhance your<br>visual experience. | Display.          | 3D    | Options and<br>Support |
|                                                                           | Video             | Power | Profiles               |

Rysunek 30. Panel sterowania Intel HD

#### 9. Wybierz opcję **Display** (Wyświetlacz).

| Intel® HD Graph                                                           | iics Control Panel |       | - □ ×                  |
|---------------------------------------------------------------------------|--------------------|-------|------------------------|
| Customize your graphics<br>settings to enhance your<br>visual experience. | Display            | 3D    | Options and<br>Support |
|                                                                           | Video              | Power | Profiles               |

Rysunek 31. Wybierz opcję Display (Wyświetlacz).

10. Wybierz opcję Multiple Displays (Wiele wyświetlaczy).

| Intel® HD Gra        | phics Control Pa           | anel          |     |                  | _ 🗆 ×   |
|----------------------|----------------------------|---------------|-----|------------------|---------|
| 📀 Display 🗸          |                            |               |     | General Settings | (intel) |
| General Settings     | Display Settings           | Color Setting | 5   |                  |         |
| Multiple Displays    | ▼ Basic                    | Advanced      |     | Preview          | ()      |
| Audio Settings       | Resolution                 |               | 0   |                  |         |
| Custom Resolutions   | 1920 x 1080 🗸              |               |     |                  |         |
| Current Settings 🗸 🗸 | Refresh Rate               | 1             | 0   |                  | 10      |
|                      | 60p Hz 🗸                   |               |     | R                | y y     |
|                      | Rotation                   |               | 0   |                  |         |
|                      | <b>V</b> 0 90              | 180 270       |     |                  |         |
|                      | Scaling                    |               | (?) |                  |         |
|                      | ✔ Maintain Display Scaling |               |     |                  |         |
|                      |                            |               |     |                  |         |
|                      |                            |               |     |                  |         |
|                      |                            |               |     |                  |         |
|                      |                            |               |     |                  |         |
|                      |                            |               |     |                  |         |
|                      |                            | +             |     |                  |         |
|                      |                            | Save Profile  |     |                  |         |

Rysunek 32. Wybierz opcję Multiple Displays (Wiele wyświetlaczy)

11. Wybierz jedną z opcji w polu **Display Mode** (Tryb wyświetlania).

| elect Profile    | Select Display Mode                                                                                                    | (?) | Arrange Displays | (?) |
|------------------|----------------------------------------------------------------------------------------------------|-----|------------------|-----|
| Current Settings | Single Display<br>Clone Displays<br>Clone Displays<br>Extended Desktop<br>Collage<br>Select One or More Active Displays<br>Primary Display<br>Built-in Display<br>Digital Display DELL U2711 |     |                  | 2   |
|                  | None V<br>Digital Display DELL UZ2315H<br>Digital Display DELL UZ711<br>Built-in Display<br>None                                                                                             |     | Identify Displa  | ys  |

Rysunek 33. Wybierz opcję Display 3 (Wyświetlacz 3)

12. Kliknij przycisk Apply (Zastosuj).

| Intel® HD Gra<br>€ Display √       | phics Control Panel                                                                                                    |           | Multiple Displays | _ □ × |
|------------------------------------|----------------------------------------------------------------------------------------------------|-----------|-------------------|-------|
| Select Profile<br>Current Settings | Select Display Mode<br>Single Display<br>Clone Displays<br>✓ Extended Desktop<br>Collage<br>Select One or More Active Displays<br>Ø Primary Display<br>Built-in Display<br>Ø<br>Digital Display DELL UZ2111 ✓<br>Ø<br>Digital Display DELL UZ2315H ✓ | 0         | Arrange Displays  |       |
|                                    | +<br>Save Pro                                                                                                    | )<br>file | Cancel            | Apply |

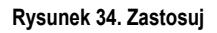

**UWAGA:** Powróć do ekranu **General Settings** (Ustawienia ogólne), aby skonfigurować rozdzielczość poszczególnych wyświetlaczy. Maksymalna rozdzielczość przy dwóch aktywnych wyświetlaczach nie powinna przekraczać 1920 x 1200 i zależy od rozdzielczości obsługiwanych przez wyświetlacze. Aby uzyskać więcej informacji, zobacz tabelę rozdzielczości w sekcji Dane techniczne tego podręcznika.

# Bezprzewodowa stacja dokująca Dell — aktualizacja oprogramowania sprzętowego

1. Aby zaktualizować **oprogramowanie bezprzewodowej stacji dokującej Dell**, w oknie dialogowym Update Package (Pakiet aktualizacji) kliknij przycisk **INSTALL** (Instaluj).

| Update Package                                                   |         | × |
|------------------------------------------------------------------|---------|---|
| Intel 17265 WiGig Application<br>v1.0.0.1 (A00) January 12, 2015 | 0       |   |
| Install or update your system with this software                 | INSTALL |   |
| Only extract contents of software update                         | EXTRACT | l |
| © Dell Inc. All rights reserved.                                 |         |   |

Rysunek 35. Instalacja lub wypakowanie plików

 Zostanie wyświetlone okno dialogowe Dell Wireless Docking Software – InstallShield Wizard (Kreator instalacji oprogramowania bezprzewodowej stacji dokującej Dell). Kliknij przycisk Yes (Tak).

|   | Dell Wireless Docking Software - InstallShield Wizard                                               |  |  |
|---|----------------------------------------------------------------------------------------------------|--|--|
| ? | This setup will perform an upgrade of 'Dell Wireless Docking Software'.<br>Do you want to continue? |  |  |
|   | Yes No                                                                                              |  |  |

Rysunek 36. Kliknij przycisk Yes (Tak), aby zainstalować oprogramowanie

Okno dialogowe **Dell Wireless Docking Software - InstallShield Wizard** Kreator instalacji oprogramowania bezprzewodowej stacji dokującej Dell) wskazuje, że instalacja jest w toku.

6

| Dell Wireless Docking Software - InstallShield Wizard |                                                                                                    |  |  |
|-------------------------------------------------------|----------------------------------------------------------------------------------------------------|--|--|
|                                                       | Preparing to Install<br>Dell Wireless Docking Software Setup is preparing the<br>InstallShield Wizard, which will guide you through the program<br>setup process. Please wait.<br>Preparing to Install |  |  |
|                                                       | Cancel                                                                                                    |  |  |

Rysunek 37. Przygotowanie do instalacji

3. W oknie dialogowym **Dell Wireless Docking Software – InstallShield Wizard** Kreator instalacji oprogramowania bezprzewodowej stacji dokującej Dell) kliknij przycisk **Next** (Dalej).

| Dell Wireless Docking Software - InstallShield Wizard |                                                                                                    |  |  |
|-------------------------------------------------------|----------------------------------------------------------------------------------------------------|--|--|
|                                                       | Resuming the InstallShield Wizard for Dell<br>Wireless Docking Software<br>Wizard will complete the installation of Dell Wireless<br>Docking Software on your computer. To continue, click<br>Next. |  |  |
| < Back Next > Cancel                                  |                                                                                                    |  |  |

Rysunek 38. Kliknij przycisk Yes (Tak), aby kontynuować

4. Aby włączyć funkcję WiGig, w oknie dialogowym **Welcome to Intel Wireless Dock Manager** (Intel Wireless Dock Manager — zapraszamy) kliknij przycisk **Yes** (Tak).

|         | Intel ® Wireless Dock Manager – 🗆 🗙                                                                                                    |                            |
|---------|----------------------------------------------------------------------------------------------------|----------------------------|
| (intel) | Welcome to Intel® Wireless Dock Manager                                                                                                    | re - InstallShield Wizard  |
|         | Welcome to Intel® Wireless Dock Manager<br>Intel® Wireless Docking uses a new technology called Wireless<br>Gigabit (WiGig). You must enable WiGig on your computer to<br>find and connect to wireless docks.<br>Would you like to enable WiGig now? | new software installation. |
|         | InstallShield                                                                                                    | Cancel                     |

#### Rysunek 39. Kliknij przycisk Yes (Tak), aby włączyć funkcję WiGig

5. W oknie dialogowym **Dell Wireless Docking Software- InstallShield Wizard** Kreator instalacji oprogramowania bezprzewodowej stacji dokującej Dell) kliknij przycisk **Finish** (Zakończ).

| Intel® Wireless [                                                                                                    | Dock Manager                    | _ 🗆 🗙                |
|----------------------------------------------------------------------------------------------------|---------------------------------|----------------------|
| Intel® Wireless I Wireless Dock Manager Select the dock you want to conne   Dell WLD15-CC7C   Looking for Available Wireless Docks | Dock Manager<br>Dell Wireless I |                      |
|                                                                                                    |                                 | < Back Finish Cancel |

#### Rysunek 40. Kliknij przycisk Finish (Zakończ)

6. Zostanie wyświetlony komunikat z informacją o pomyślnym zainstalowaniu oprogramowania. Kliknij przycisk CLOSE (Zamknij).

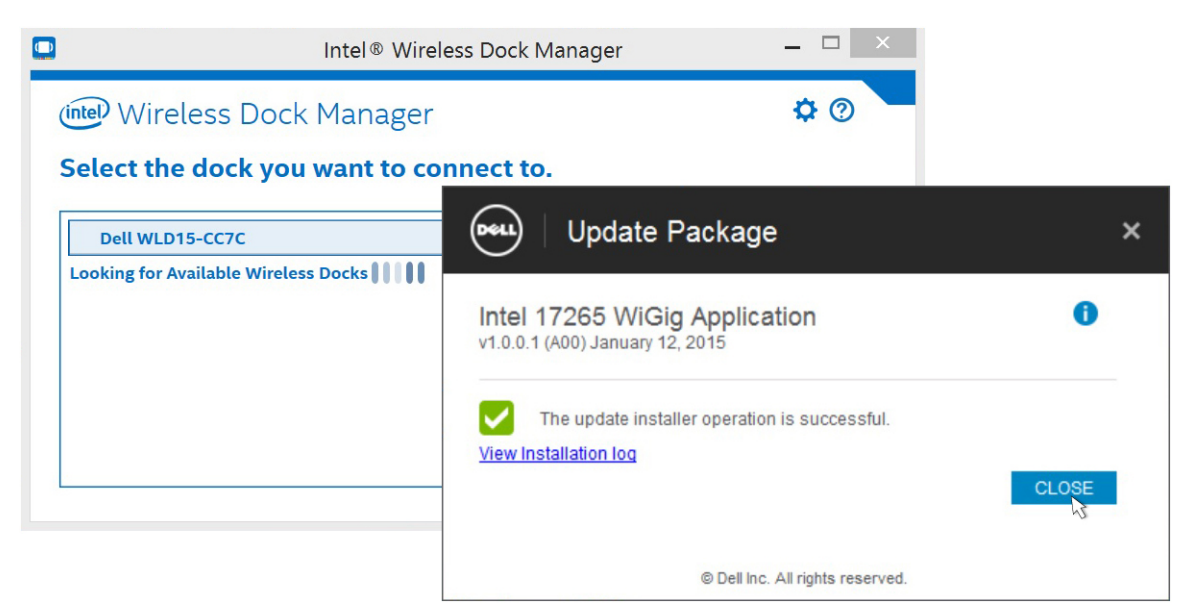

#### Rysunek 41. Oprogramowanie zainstalowane pomyślnie

7. Podczas nawiązywania połączenia ze stacją dokującą może zostać wyświetlony monit z pytaniem, czy chcesz zaktualizować oprogramowanie sprzętowe stacji dokującej. Kliknij przycisk **Yes** (Tak).

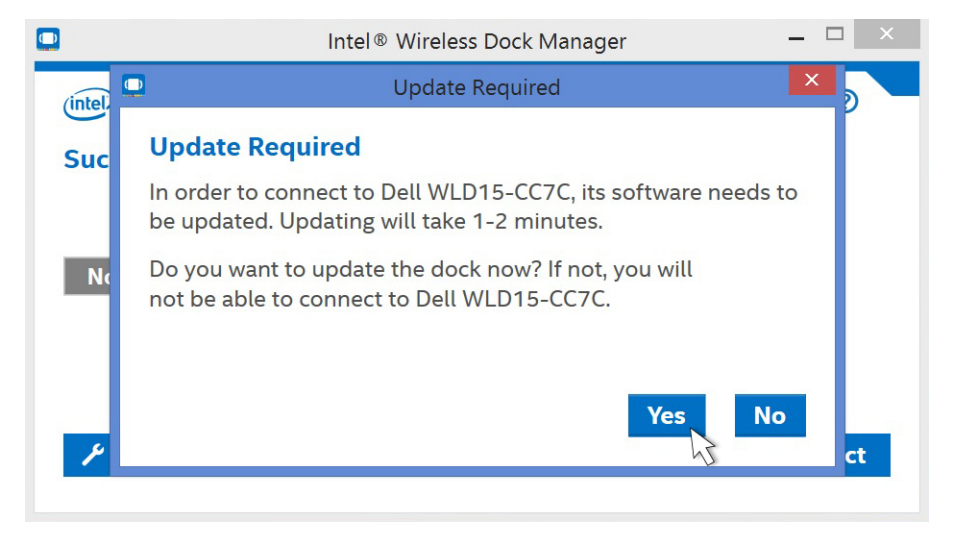

Rysunek 42. Kliknij przycisk Yes (Tak), aby zaktualizować sterowniki

Strona Intel Wireless Dock Manager wskazuje, że trwa aktualizacja stacji dokującej Dell WLD15.

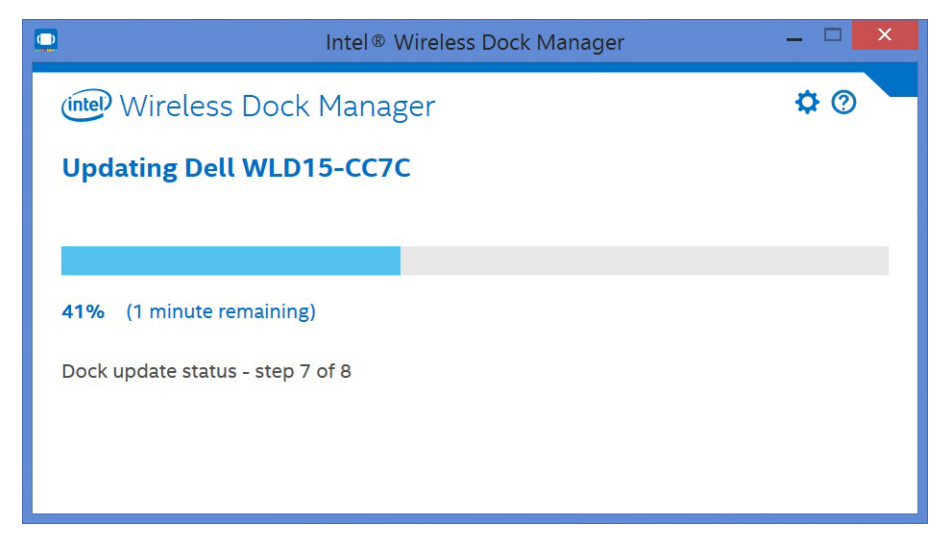

Rysunek 43. Aktualizacja w toku

7

# Rozwiązywanie problemów z bezprzewodową stacją dokującą Dell WLD15

## Objawy i rozwiązania

| Objawy                                                                                                    | Sugerowane rozwiązania                                                                                                    |  |  |
|----------------------------------------------------------------------------------------------------|----------------------------------------------------------------------------------------------------|--|--|
| 1. Brak obrazu na monitorach podłączonych do portów HDMI,<br>miniDP lub VGA w bezprzewodowej stacji dokującej. | <ul> <li>Sprawdź, czy komputer przenośny ma połączenie ze<br/>stacją dokującą. Rozłącz komputer i ponownie połącz go<br/>ze stacją dokującą.</li> </ul>                                                                                                    |  |  |
|                                                                                                    | <ul> <li>Sprawdź, czy kabel wideo monitora jest prawidłowo<br/>podłączony do portu wideo w stacji dokującej. Sprawdź,<br/>czy wybrane ustawienie wyjścia wideo w monitorze jest<br/>poprawne.</li> </ul>                                                                                                    |  |  |
|                                                                                                    | <ul> <li>Możliwe, że monitor obsługuje wyższą rozdzielczość, niż<br/>połączenie WiGig może zapewnić. W panelu sterowania<br/>karty graficznej Intel Graphics, w obszarze General<br/>Settings (Ustawienia ogólne) sprawdź, czy dla obu<br/>monitorów jest wybrana rozdzielczość 1920 x 1200 lub<br/>1920 x 1080 przy częstotliwości odświeżania 59 Hz lub 60<br/>Hz.</li> </ul>                           |  |  |
|                                                                                                    | <ul> <li>Jeśli jest wyświetlony tylko jeden monitor, przejdź do<br/>panelu sterowania karty graficznej Intel Graphics i w<br/>obszarze Multiple Displays (Wiele wyświetlaczy) wybierz<br/>ustawienie wyjścia dla drugiego monitora.</li> </ul>                                                                                                    |  |  |
|                                                                                                    | <ul> <li>Jeśli do stacji dokującej są podłączone trzy wyświetlacza,<br/>stacja dokująca obsługuje nie więcej niż dwa zewnętrzne<br/>monitory. Zapoznaj się z sekcją tego podręcznika, w której<br/>przedstawiono sposób wybierania i aktywowania żądanych<br/>monitorów.</li> </ul>                                                                                                    |  |  |
|                                                                                                    | <ul> <li>Jeśli monitor jest podłączony do stacji dokującej, wyjście<br/>wideo w komputerze przenośnym może być wyłączone.<br/>Aby uzyskać informacje o włączaniu tej funkcji, zapoznaj<br/>się z instrukcją obsługi komputera przenośnego albo<br/>skontaktuj się z jego producentem.</li> </ul>                                                                                                    |  |  |
| 2. Obraz na podłączonym monitorze jest zniekształcony lub niestabilny.                                         | <ul> <li>Sprawdź, czy kabel wideo monitora jest prawidłowo<br/>podłączony do portu wideo w stacji dokującej.</li> </ul>                                                                                                    |  |  |
|                                                                                                    | <ul> <li>Jeśli obraz na monitorze jest zniekształcony lub<br/>niestabilny, zresetuj monitor, aby przywrócić jego<br/>pierwotne ustawienia fabryczne. Aby zresetować monitor,<br/>naciśnij przycisk Menu na monitorze i wybierz polecenie<br/>Restore Factory Settings (Przywróć ustawienia<br/>fabryczne) albo odłącz monitor od stacji dokującej, a<br/>następnie wyłącz go i włącz ponownie.</li> </ul> |  |  |
| 3. Obraz z podłączonego monitora nie jest wyświetlany na monitorze rozszerzonym.                               | <ul> <li>Uruchom Menedżera urządzeń systemu Windows i<br/>sprawdź, czy jest zainstalowana karta graficzna Intel HD<br/>Graphics.</li> </ul>                                                                                                    |  |  |

| Objawy                                                                                     | Sugerowane rozwiązania                                                                                                    |  |  |
|--------------------------------------------------------------------------------------------|----------------------------------------------------------------------------------------------------|--|--|
|                                                                                            | <ul> <li>Otwórz panel sterowania karty graficznej Intel HD<br/>Graphics i przejdź do opcji Multiple Displays (Wiele<br/>wyświetlaczy), aby ustawić tryb rozszerzony monitora.</li> </ul>                                                |  |  |
| <ol> <li>Złącze audio nie działa lub dźwięk jest opóźniony względem<br/>obrazu.</li> </ol> | <ul> <li>Sprawdź, czy w komputerze przenośnym jest wybrane<br/>właściwe urządzenie do odtwarzania dźwięku.</li> <li>Najczęstszą przyczyną problemów z odtwarzaniem<br/>dźwieku jest uszkodzenie gniazda wyjściowego dźwieku.</li> </ul> |  |  |
|                                                                                            | Najpierw wyłącz stację dokującą i włącz ją ponownie. Jeśli<br>problem nie ustąpi, odłącz kabel głośników zewnętrznych i<br>ponownie podłącz go do stacji dokującej.                                                                     |  |  |
|                                                                                            | <ul> <li>Aby uniknąć opóźnienia dźwięku, przybliż komputer<br/>przenośny do stacji dokującej, a także zainstaluj<br/>najnowszą aktualizację sterowników dźwięku.</li> </ul>                                                             |  |  |
| 5. Porty USB w stacji dokującej nie działają.                                              | <ul> <li>Sprawdź, czy komputer przenośny ma połączenie ze<br/>stacją dokującą. Rozłącz komputer i ponownie połącz go<br/>ze stacją dokującą.</li> </ul>                                                                                 |  |  |
|                                                                                            | <ul> <li>Sprawdź porty USB. Podłącz urządzenie USB do innego<br/>portu.</li> </ul>                                                                                                    |  |  |
|                                                                                            | <ul> <li>Sprawdź, czy urządzenie podłączone do portu USB jest<br/>wyświetlane w Menedżerze urządzeń systemu Windows.</li> </ul>                                                                                                    |  |  |
| <ol> <li>Multimedia HDCP nie są wyświetlane na podłączonym<br/>monitorze.</li> </ol>       | <ul> <li>Bezprzewodowa stacja dokująca nie obsługuje treści<br/>HDCP</li> </ul>                                                                                                    |  |  |
| 7. Port LAN nie działa.                                                                    | <ul> <li>Sprawdź, czy połączenia kabli Ethernet w zaporze<br/>sieciowej oraz w koncentratorze lub w stacji roboczej są<br/>prawidłowe.</li> </ul>                                                                                       |  |  |
|                                                                                            | <ul> <li>Uruchom Menedżera urządzeń systemu Windows i<br/>sprawdź, czy jest zainstalowany kontroler Realtek Gigabit<br/>Ethernet.</li> </ul>                                                                                            |  |  |
|                                                                                            | <ul> <li>Ponownie zainstaluj sterownik Realtek Ethernet lub<br/>oprogramowanie Dell Wireless Docking Software ze strony<br/>internetowej Dell.com/support.</li> </ul>                                                                   |  |  |
| 8. Aplikacja Wireless Dock Manager nie ładuje się.                                         | <ul> <li>Sprawdź, czy na komputerze przenośnym jest<br/>zainstalowana aplikacja Intel Wireless Dock Manager albo<br/>odszukaj aplikację Intel Wireless Dock Manager na<br/>komputerze.</li> </ul>                                       |  |  |
|                                                                                            | <ul> <li>W sekcji Karty sieciowe w Menedżerze urządzeń powinny<br/>być wyświetlane następujące pozycje</li> </ul>                                                                                                    |  |  |
|                                                                                            | <ul> <li>Intel Tri-Band Wireless-AC 17625</li> </ul>                                                                                                    |  |  |
|                                                                                            | Sterowniki Intel Wireless Gigabit 17625 -                                                                                                    |  |  |
|                                                                                            | <ul> <li>Sterownik urządzenia Intel Wireless Gigabit 17625</li> <li>Sterownik trybu użytkownika Intel Wireless Gigabit<br/>17625</li> </ul>                                                                                             |  |  |
|                                                                                            | <ul> <li>Ponownie zainstaluj pakiet oprogramowania Dell Wireless<br/>Docking Software ze strony internetowej Dell.com/support.</li> </ul>                                                                                               |  |  |
| 9. Nie można nawiązać połączenia WiGig.                                                    | <ul> <li>Jeśli stacja dokująca jest używana, inni użytkownicy nie<br/>mogą jej odszukać ani nawiązać z nią połączenia.</li> </ul>                                                                                                    |  |  |

| Objawy                                                                                 | Sugerowane rozwiązania                                                                                                    |  |  |
|----------------------------------------------------------------------------------------|----------------------------------------------------------------------------------------------------|--|--|
|                                                                                        | <ul> <li>Jeśli żaden inny komputer nie używa w danej chwili stacji<br/>dokującej, wykonaj następujące czynności:</li> </ul>                                                                                                    |  |  |
|                                                                                        | <ul> <li>Sprawdź, czy wskaźnik stacji dokującej świeci kolorem<br/>bursztynowym.</li> </ul>                                                                                                    |  |  |
|                                                                                        | <ul> <li>Przybliż komputer do stacji dokującej i upewnij się, że<br/>między komputerem a stacją dokującą nie ma<br/>żadnych innych przedmiotów.</li> </ul>                                                                                     |  |  |
|                                                                                        | <ul> <li>Po nawiązaniu połączenia WiGig wskaźnik powinien<br/>świecić kolorem białym.</li> </ul>                                                                                                    |  |  |
|                                                                                        | <ul> <li>Możliwe, że jest używana wersja oprogramowania Dell<br/>Wireless Docking Software i sterownika jest przestarzała.<br/>Pobierz najnowszy pakiet sterowników ze strony<br/>internetowej Dell.com/support</li> </ul>                     |  |  |
| 10. Słaby sygnał stacji dokującej.                                                     | <ul> <li>Sprawdź, czy komputer przenośny i stacja dokująca są<br/>ustawione na wprost siebie.</li> </ul>                                                                                                    |  |  |
|                                                                                        | Przybliż komputer do stacji dokującej.                                                                                                    |  |  |
|                                                                                        | <ul> <li>Upewnij się, że między komputerem przenośnym a stacją<br/>dokującą nie ma żadnych innych przedmiotów.</li> </ul>                                                                                                    |  |  |
| 11. Brak połączenia ze stacją dokującą przed uruchomieniem systemu operacyjnego.       | <ul> <li>Stacja dokująca nie obsługuje nawiązywania połączeń<br/>przed uruchomieniem systemu operacyjnego.</li> </ul>                                                                                                    |  |  |
| 12. Wentylator stacji dokującej pracuje mimo braku połączenia (słyszalny szum).        | <ul> <li>Stacja dokująca nieustannie "nasłuchuje" połączeń od<br/>komputerów, które usiłują się z nią skojarzyć. Wentylator<br/>stacji dokującej uruchamia się od czasu do czasu, aby<br/>zapewnić właściwą temperaturę urządzenia.</li> </ul> |  |  |
| 13. Aplikacja Dell Display Manager (DDM) nie działa z<br>bezprzewodową stacją dokującą | <ul> <li>Bieżąca wersja rozwiązania WiGig nie obsługuje aplikacji<br/>DDM.</li> </ul>                                                                                                    |  |  |

## Dane techniczne

## Dane techniczne produktu

#### Dane techniczne dokowania

| Standard          | <ul><li>Intel WiGig 1.1</li><li>IEEE 802.11ad</li></ul>                                                                                                    |
|-------------------|----------------------------------------------------------------------------------------------------|
| Porty wideo       | <ul> <li>Mini DisplayPort x 1 (obsługuje standard DP 1.2)</li> <li>HDMI x 1 (obsługuje standard HDMI 1.4)</li> <li>Port VGA x 1</li> </ul>                                                                                                    |
| Porty we/wy       | <ul> <li>Gniazdo zestawu słuchawkowego x 1</li> <li>Wyjście głośników x 1</li> </ul>                                                                                                    |
| Złącze sieciowe   | • Złącze LAN 10/100/1000 M x 1                                                                                                    |
| Porty USB         | <ul> <li>2 porty USB 3.0 z przodu (jeden z funkcją PowerShare)</li> <li>1 porty USB 3.0 z tyłu</li> <li>2 porty USB 2.0 z tyłu</li> </ul>                                                                                                    |
| Przyciski         | <ul> <li>Kojarzenie/łączenie/rozłączanie</li> <li>Resetowanie</li> </ul>                                                                                                    |
| Wskaźniki diodowe | <ul> <li>Wskaźnik stanu sieci bezprzewodowej</li> <li>Wyszukiwanie sieci / brak połączenia: bursztynowy</li> <li>Połączenie nawiązane: biały</li> <li>Błąd: biały i bursztynowy</li> <li>Kojarzenie: bursztynowy, światło przerywane</li> <li>Aktualizacja oprogramowania sprzętowego: białe przerywane światło</li> </ul> |

8

| Środowisko eksploatacji                     | Temperatura             | Podczas pracy: 0°C do 35°C                                            |  |
|---------------------------------------------|-------------------------|-----------------------------------------------------------------------|--|
|                                             |                         | Podczas przechowywania:                                               |  |
|                                             |                         | <ul> <li>Przechowywanie: -20°C do 60°C<br/>(-4°F do 140°F)</li> </ul> |  |
|                                             |                         | <ul> <li>Transport: -20°C do 60°C (-4°F do<br/>140°F)</li> </ul>      |  |
|                                             | Wilgotność              | Podczas pracy: 10% do 80% (bez<br>kondensacji)                        |  |
|                                             |                         | Podczas przechowywania:                                               |  |
|                                             |                         | <ul> <li>Przechowywanie: 5% do 90% (bez kondensacji)</li> </ul>       |  |
|                                             |                         | <ul> <li>Transport: 5% do 90% (bez kondensacji)</li> </ul>            |  |
| Napięcie wejściowe zasilacza                | Prąd zmienny 100~240 V  |                                                                       |  |
| Napięcie wyjściowe zasilacza                | 19,5 V / 3,34 A         |                                                                       |  |
| Średnie zużycie energii                     | 4,384 W                 |                                                                       |  |
| Zużycie energii w trybie gotowości<br>sieci | 5,8 W                   |                                                                       |  |
| Wymiary                                     | 120 mm x 120 mm x 70 mm |                                                                       |  |
| Masa                                        | 363,42 g                |                                                                       |  |

### Tabela rozdzielczości wyświetlacza

Tabela 3. Tabela rozdzielczości wyświetlacza

| Liczba podłączonych<br>portów wideo | VGA*            | HDMI            | MiniDP          |
|-------------------------------------|-----------------|-----------------|-----------------|
| Jeden                               | 2560 x 1600 p60 | Niepodłączony   | Niepodłączony   |
| Jeden                               | Niepodłączony   | 2560 x 1600 p60 | Niepodłączony   |
| Jeden                               | Niepodłączony   | Niepodłączony   | 2560 x 1600 p60 |
| Dwa wyświetlacze                    | 1920 x 1200 p60 | 1920 x 1200 p60 | Niepodłączony   |
| Dwa wyświetlacze                    | 1920 x 1200 p60 | Niepodłączony   | 1920 x 1200 p60 |
| Dwa wyświetlacze                    | Niepodłączony   | 1920 x 1200 p60 | 1920 x 1200 p60 |

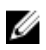

UWAGA: W przypadku użycia monitorów o wyższej rozdzielczości sterownik karty graficznej Intel dobiera ustawienia odpowiednio do danych technicznych monitorów, dostępnej przepustowości sieci WiGig oraz konfiguracji ekranów. Niektóre rozdzielczości mogą nie być obsługiwane i zostaną usunięte z panelu sterowania Intel Graphics Media.